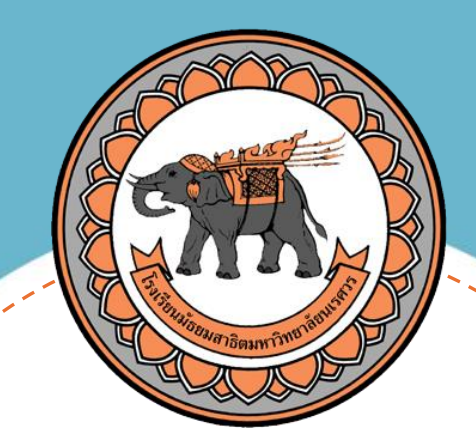

# Student Care คู่มือบันทึกคะแนนในระบบ Student care สำหรับอาจารย์

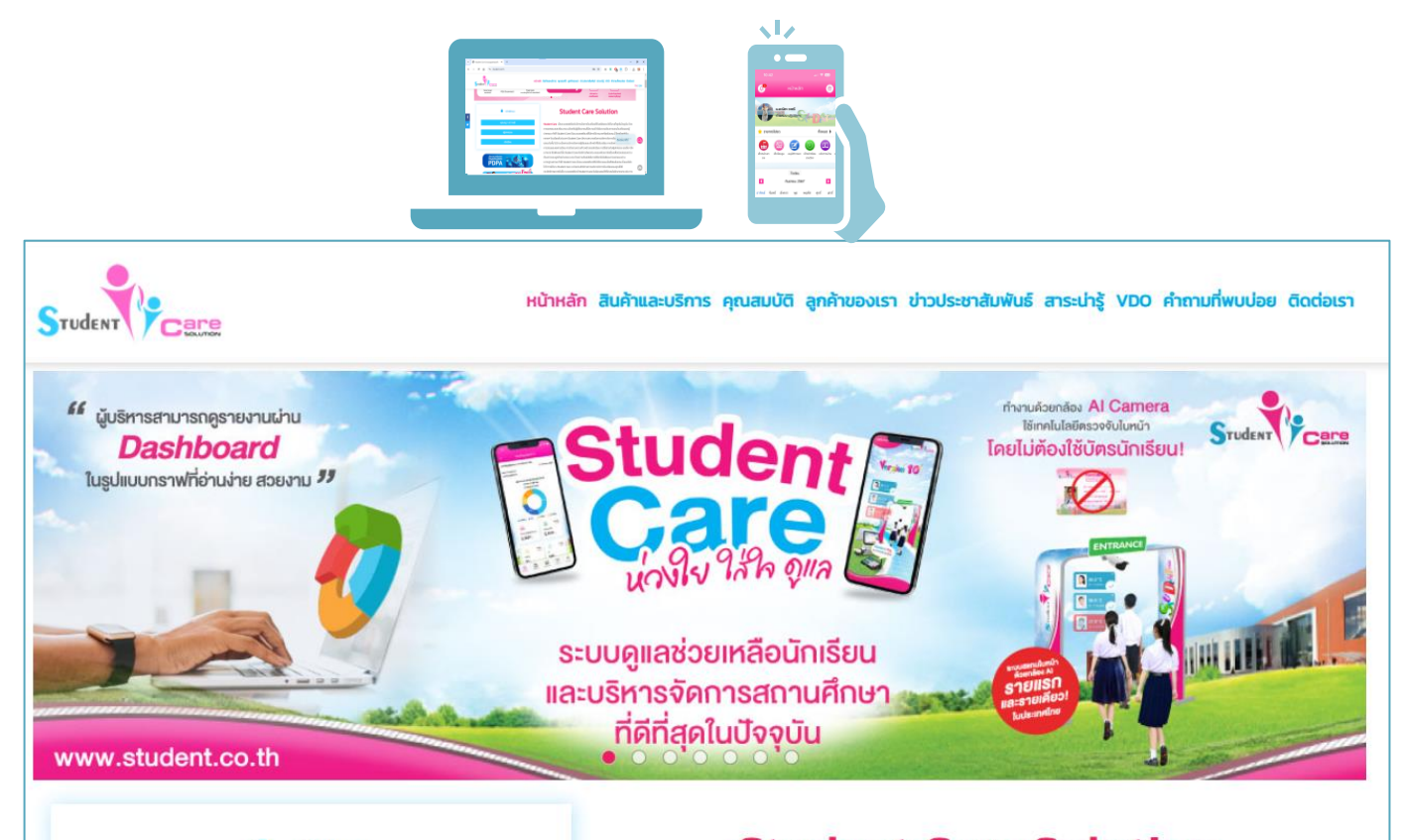

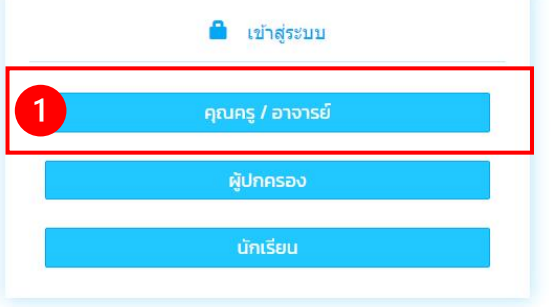

#### **Student Care Solution**

Student Care เป็นระบบซอฟต์แวร์บริหารจัดการโรงเรียนที่ทันสมัยและน่าใช้งานที่สุดในปัจจุบัน ด้วย การออกแบบและพัฒนาระบบโดยทีมผู้เชี่ยวชาญที่มีความเข้าใจในความต้องการของโรงเรียนและผู้ ปกครอง ทำให้ Student Care เป็นระบบซอฟต์แวร์ที่มีการใช้งานมากที่สุดในขณะนี้ โดยมีลูกค้าใน หลายๆ โรงเรียนทั่วประเทศ Student Care มีความสามารถในการบริหารจัดการโรงเรียนที่ครอบคลุม ทุกระดับชั้น ไม่ว่าจะเป็นการบริหารจัดการผู้เรียนและเจ้าหน้าที่ในโรงเรียน การจัดการโรงเนียนการเรียน การสอนและผลการเรียน การติดตามความก้าวหน้าของนักเรียน การสื่อสารกับผู้ปกครอง และอื่นๆ อีก

| 1<br><u>tt</u> | . ลงซื่อเข้าใช้ในร<br>ps://www.stude<br>Student Care | รบบ<br>ent.co.th |
|----------------|------------------------------------------------------|------------------|
|                | โรงเรียน / วิทยาส                                    | ລັຍ              |
| 2              | เบอร์โทรศัพท์<br>โปรดรพย                             | 1                |
|                | <b>ร</b> หัสผ่าน                                     | <b>A</b>         |
|                | 2496                                                 |                  |
|                | 0-9                                                  |                  |
|                | รีเซ็ต <b>เข้าสู่ระ</b><br>ลืมรหัสผ่าน               | 2UU<br>3         |

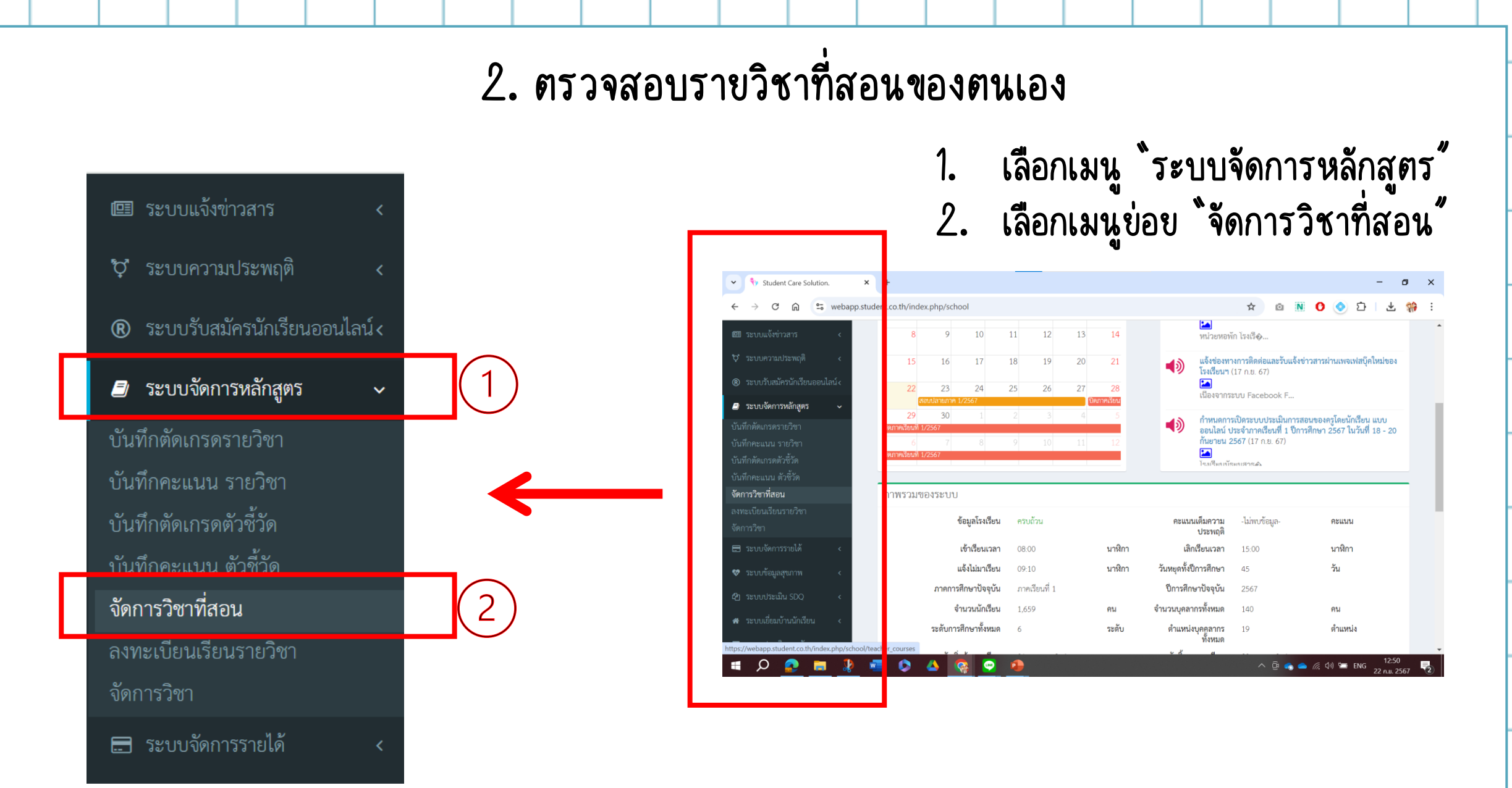

# 2. ตรวจสอบรายวิชาที่สอนของตนเอง

# กรณีมีรายวิชาที่เกินมา สามารถลปได้โดยการเลือกรายวิชาที่ต้องการลปในช่อง 🔲 แล้วกดปุ่มลบ 으 🚥

|     | H 5005  | สื่อวิชาว                                                    | 5%g (ENI)   | สื่อวิชา (ENI) | ครยั้สองเ         | ● ເพີ່ມ   |
|-----|---------|--------------------------------------------------------------|-------------|----------------|-------------------|-----------|
|     | H 9NE   | 00101                                                        | 37161 (EIN) | 00301 (EIN)    | า ส<br>ที่มีพูดยน | UVIT 1    |
| 1   | 1 ค2110 | )1 คณิตศาสตรัพนฐาน 1                                         |             |                | น.ส.ณชา ราตร      | 🛛 🖉 แก้ไข |
| 2   | 2 n302  | )1 การใช้เครื่องคิดเลขวิทยาศาสตร์สำหรับ<br>มัธยมศึกษาตอนปลาย |             |                | น.ส.ณิชา ราตรี    | 🛛 🕼 แก้ไ  |
| ] 3 | 3 P202  | 04 Excel เพื่อการคำนวณ และ Desmos เพื่อกา<br>สร้างสรรค์      | 5           |                | น.ส.ณิชา ราตรี    | 🕝 แก้ไข   |
| 4   | 4 n202  | )1 ประวัติคณิตศาสตร์                                         |             |                | น.ส.ณิชา ราตรี    | 🛛 🕼 แก้ไข |
| 5   | 5 ค222  | )1 โครงงานคณิตศาสตร์เชิงทฤษฎี 3                              |             |                | น.ส.ณิชา ราตรี    | 🕝 แก้ไ    |
| _   |         | ~ - <                                                        |             |                | 9 9               |           |
| ] 6 | 6 A312  | )3 โครงงานคณิตศาสตร์เชิงทฤษฎี 1                              |             |                | น.ส.ณีชา ราตรี    | 🛛 🕼 แก้ไข |

| กรณีที่ต้องการ `       | ิเพิ่ม ร        | กายว <b>ิช</b> า ใ | เห้กด    | ปุ่มเพิ่ม                   | 9       | • เพิ่ม  |
|------------------------|-----------------|--------------------|----------|-----------------------------|---------|----------|
| เพิ่ม/แก้ไข            |                 |                    |          | ·                           | ×       |          |
| ภาค/ปีการศึกษา         | ภาคเรียนที่ 1/2 | 567                |          |                             | •       | ရ        |
| รหัสวิชา               |                 |                    |          |                             | Ŧ       | ရ        |
| ชื่อวิชา               |                 |                    |          |                             |         | 6        |
| รหัสวิชาภาษาอังกฤษ     |                 |                    |          |                             |         | •        |
| ชื่อวิชาภาษาอังกฤษ     |                 |                    |          |                             |         |          |
| กลุ่มวิชา              | กรุณาเลือก      |                    |          |                             | *       | Q        |
| ครูผู้สอน              | •               |                    |          |                             |         | L L      |
| ระดับการศึกษา          | กรุณาเลือก      |                    | •        | กรุณาเลือก                  | *       | 9        |
| จำนวนหน่วยกิต          |                 |                    |          |                             |         | <u>۲</u> |
| จำนวนเรียน(คาบ)        |                 |                    |          |                             |         | U        |
| จำนวนเรียนขั้นต่ำ(คาบ) |                 |                    |          |                             |         |          |
| ประเภทรายวิชา          | 💿 พื้นฐาน       | 🔿 เพิ่มเติม        | 0 กิจกรร | ม O กิจกรระ<br>พัฒนาผู้เรีย | ม<br>บน |          |
| ประเภทการวัดผล         | 🖲 คะแนน         | () ผ่าน/ไม่ผ่าน    |          |                             |         |          |
|                        |                 |                    |          | ยกเลิก บันที                | 1์ก     |          |

แล้วจะมีหน้าต่าง Pop-up ขึ้นมาให้ใส่รายละเอียด

ให้กรอก `รหัสวิชา" แล้วข้อมูลในรายวิชานั้นจะขึ้นมา ให้อัตโนมัติ เมื่อรายละเอียดขึ้นแล้ว ให้ตรวจสอบ ความถูกต้องของข้อมูลอีกครั้ง แล้วกด `บันทึก"

หากไม่ปรากฏรายวิชา – ให้ติดต่อเจ้าหน้าที่ (คุณ ชุษณะ) หรือ งานทะเบียน (อ.ณิชา) ค่ะ ไม่แนะนำให้สร้างรายวิชาใหม่ด้วยตนเองค่ะ

## การเพิ่มรายวิชาที่สอน ผ่าน App ในโทรศัพท์หรือแท็บเล็ต

#### 

| nur iuleuruenonuuluudatuudio iuleuruenonuuluudatuudio iosinfiatou iosinfiatou iosinfiato                                                                                                    | 1 🔐 🗢 🕼                                                                 |
|----------------------------------------------------------------------------------------------------|-------------------------------------------------------------------------|
| νουμαάουαϊο       >         νιτευπειαουσιμίθυασια       >         νουπίασυ       >         πινη       >         αιδοι άπου       >         πινη       >         αισιονοπιε ανοικητικών (απου)       >         πινη       >         αισιονοπιε ανοικητικών (απου)       >         τουπόνι (απου)       >         τουπόνι (απου)       >                                                                                                    | การตั้งค่า                                                              |
| <ul> <li>ข้อมูลส่วนตัว</li> <li>นโยบายความเป็นส่วนตัว</li> <li>วิชาที่สอน</li> <li>วิชาที่สอน</li> <li>ห้องที่สอน</li> <li>ทาษา</li> <li>ถึงค่าการแจ้งเตือน</li> <li>ถารแสดงรายซื่อนักเรียน เรียงตามเลขที่</li> <li>รับแจ้งเตือนทางไลน์</li> <li>รับแจ้งเตือนทางไลน์</li> <li>เวอร์ชั่น</li> <li>10.8</li> </ul>                                                                                                    |                                                                         |
| <ul> <li>&gt; ジェที่สอน</li> <li>&gt; ห้องที่สอน</li> <li>&gt; กษา</li> <li>&gt; ดั้งค่าการแจ้งเตือน</li> <li>&gt; การแสดงรายชื่อนักเรียน เรียงตามเลขที่</li> <li>&gt; รับแจ้งเตือนทางไลน์</li> <li>&gt; รับแจ้งเตือนทางไลน์</li> <li>&gt; เวอร์ชั่น</li> <li>10.8</li> </ul>                                                                                                    | มูลส่วนตัว ><br>ยบายความเป็นส่วนตัว >                                   |
| ห้องที่สอน       >         ภาษา       >         ตั้งค่าการแจ้งเตือน       >         การแสดงรายชื่อนักเรียน       เรียงตามเลขที่ >         รับแจ้งเตือนทางไลน์       >         ติดต่อฝ่ายลูกค้าสัมพันธ์       >         เวอร์ชั่น       10.8                                                                                                    | าที่สอน >                                                               |
| ตั้งค่าการแจ้งเตือน ><br>การแสดงรายชื่อนักเรียน <sup>เรียงตามเลขที่</sup> ><br>รับแจ้งเตือนทางไลน์ ><br>ติดต่อฝ่ายลูกค้าสัมพันธ์ ><br>เวอร์ชั่น 10.8                                                                                                    | งงทีสอน >                                                               |
| การแสดงรายชื่อนักเรียน เรียงตามเลยที่ >     รับแจ้งเตือนทางไลน์ >     ติดต่อฝ่ายลูกค้าสัมพันธ์ >     เวอร์ชั่น 10.8     ออกจากระบบ     มาระบบ     มาระบบ      มาระบบ      มาระบบ      มาระบบ     มาระบบ     มาระบบ | อค่าการแจ้งเตือน >                                                      |
| <ul> <li>ติดต่อฝ่ายลูกค้าสัมพันธ์</li> <li>เวอร์ชั่น</li> <li>เออกจากระบบ</li> </ul>                                                                                                    | รแสดงรายชื่อนักเรียน <sup>เรียงตามเลขที่</sup> ><br>พเจ้งเตือนทางไลน์ > |
|                                                                                                    | าต่อฝ่ายลูกค้าสัมพันธ์ >                                                |
|                                                                                                    | อร์ชั่น 10.8                                                            |
|                                                                                                    |                                                                         |

| 14:01                             |                                                                  | all 🗢 78                          |
|-----------------------------------|------------------------------------------------------------------|-----------------------------------|
| ÷                                 | วิชาที่สอน                                                       | +สร้าง                            |
| รหัสวิชา<br>ชื่อวิชา<br>กลุ่มสาร  | : ค30201<br>: การใช้เครื่องคิดเลขวิทย<br>: : กลุ่มวิชาคณิตศาสตร์ | มาศาสตร์ 🔉                        |
| รหัสวิชา<br>ชื่อวิชา<br>กลุ่มสาระ | : ค21101<br>: คณิตศาสตร์พื้นฐาน 1<br>: : กลุ่มวิชาคณิตศาสตร์     | >                                 |
| รหัสวิชา<br>ชื่อวิชา<br>กลุ่มสาร  | : ค20201<br>: ประวัติคณิตศาสตร์<br>: : กลุ่มวิชาคณิตศาสตร์       | >                                 |
| รหัสวิชา<br>ชื่อวิชา<br>กลุ่มสาระ | : ค20204<br>: Excel เพื่อการคำนวณ<br>: : กลุ่มวิชาคณิตศาสตร์     | ແລະ De 🔉                          |
| รหัสวิชา<br>ชื่อวิชา<br>กลุ่มสาระ | : ค21201<br>: โครงงานคณิตศาสตร์เชี<br>: : กลุ่มวิชาคณิตศาสตร์    | รังทฤษฎี 1 <b>&gt;</b>            |
| รหัสวิชา<br>ชื่อวิชา<br>กลุ่มสาระ | : ค31203<br>: โครงงานคณิตศาสตร์เขี<br>: : กลุ่มวิชาคณิตศาสตร์    | รังทฤษฎี 1 🏼 🔉                    |
| รหัสวิชา<br>ชื่อวิชา<br>กลุ่มสาระ | : ค32203<br>: โครงงานคณิตศาสตร์เขี<br>: : กลุ่มวิชาคณิตศาสตร์    | 3งทฤษฎี <b>&gt;</b>               |
| รหัสวิชา<br>ชื่อวิชา<br>กลุ่มสาระ | : ค22201<br>: โครงงานคณิตศาสตร์เขี<br>: กลุ่มวิชาคณิตศาสตร์      | 3งทฤษฎี <b>&gt;</b>               |
| 2K                                |                                                                  |                                   |
| <b>ก</b><br>หน้าหลัก นัก          | เรียน เมนู กระเนื่                                               | <b>ว ญัว</b><br>ปาเงิน การตั้งค่า |

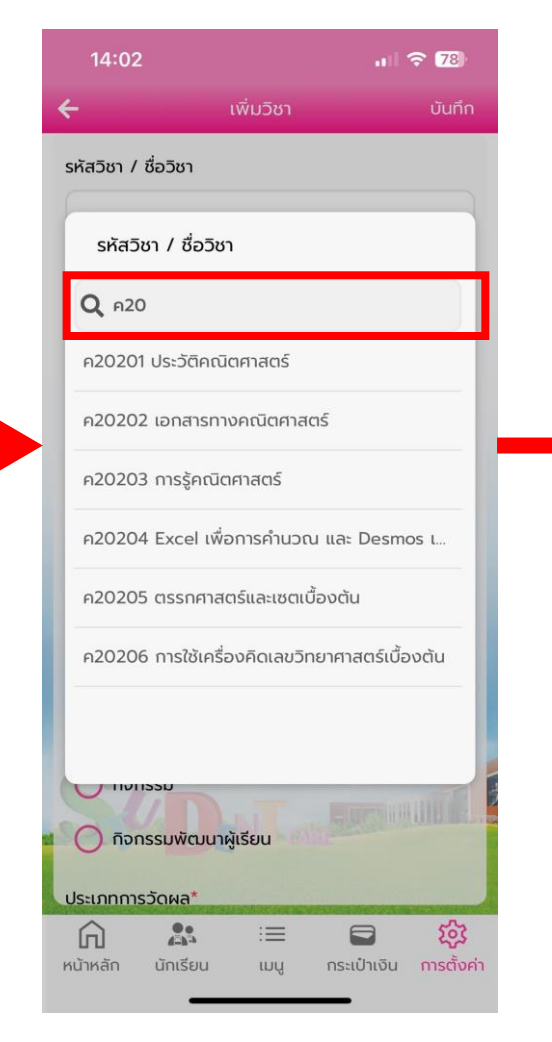

| 14:05                                    |                | att                     | <b>२ (77</b> )               |
|------------------------------------------|----------------|-------------------------|------------------------------|
| ÷                                        | เพิ่มวิชา      |                         | บันทึก                       |
| รหัสวิชา / ชื่อวิชา                      |                |                         |                              |
| ค30203 Excel เที                         | งื่อการคำนวณแล | ะวิเคราะห์ข้อมูล        | a                            |
| รหัสวิชา(EN) / ชื่อ:                     | วิชาภาษาอังกฤษ | <b>,</b>                |                              |
|                                          |                |                         |                              |
| ระดับการศึกษา*                           |                |                         |                              |
| มัธยมศึกษาตอนป                           | ไลาย           |                         | •                            |
| กลุ่มสาระ*                               |                |                         |                              |
| กลุ่มวิชาคณิตศาส                         | าตร์           |                         | •                            |
| ประเภทรายวิชา*                           |                |                         |                              |
| 🔵 พื้นฐาน                                |                |                         |                              |
| 💿 ເพົ່ມເຕົມ                              |                |                         |                              |
| 🔘 กิจกรรม                                |                |                         |                              |
| 🔵 กิจกรรมพัฒ                             | มนาผู้เรียน    |                         | - Co                         |
| ประเภทการวัดผล*                          |                |                         |                              |
| คำ คำ คำ คำ คำ คำ คำ คำ คำ คำ คำ คำ คำ ค | i<br>u uy      | <b>อ</b><br>กระเป๋าเงิน | <b>ຼຸ ເວີ້</b><br>การตั้งค่า |

# 3. การเพิ่มห้องเรียนที่สอน ผ่าน App ในโทรศัพท์หรือแท็บเล็ต

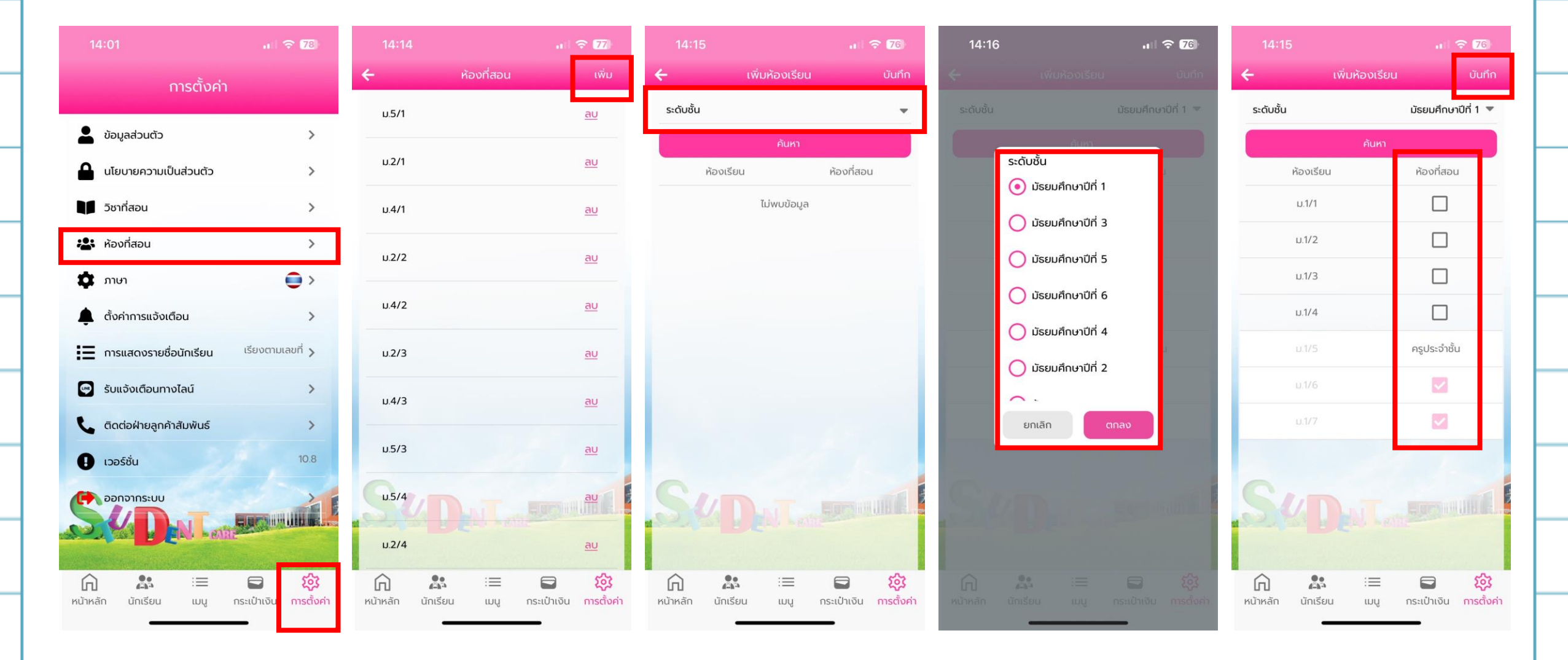

### 4. การบันทึกคะแนนรายวิชา

## เลือกเมนู โระบบการจัดการหลักสูตร" >> เลือกเมนูข่อข โบ้นทึกคะแนนราขวิชา

| Student Care<br>โรงเรียนมัธยมสาธิตมหาวิทยาลัยนเรศวร<br>น.ส.ณิชา ราตรี | โรงเรียนมัธยมสาธิตมหาวิทยาลัยนเรศวร<br>Naresuan University Secondary Demonstration School |                |                                          |
|-----------------------------------------------------------------------|-------------------------------------------------------------------------------------------|----------------|------------------------------------------|
| 🙆 หน้าหลัก                                                            | บันทึกคะแนน รายวิชา                                                                       |                |                                          |
| 🕑 ระบบการลงเวลา 🛛 <                                                   | หน้าหลัก > จัดการข้อมูลวิชา > เป้นทึกคะแนน รายวิชา<br>-                                   |                |                                          |
| 🍽 ระบบเซ็กหน้าเสาธง 🛛 <                                               |                                                                                           |                |                                          |
| 🎮 ระบบเช็กโฮมรูม 🗸                                                    | ภาค/ปีการศึกษา ภาคเรียนที่ 1/2567                                                         | 87 BL          | E                                        |
| 🕼 ระบบเซ็กเข้าเรียนรายวิชา <                                          | รีซา กรุณาเลือก (1) -                                                                     | หัวข้อคะแนน    | Vi(Vi)10                                 |
| 🛿 ระบบเซ็กเข้าเรียนออนไลน์ <                                          | ระดับ กรุณาเลือก (2) 🔹                                                                    | ห้องเรียน      | ทั้งหมด (3) 🔹                            |
| 🖹 ระบบการบ้าน <                                                       |                                                                                           | ค้นหา          |                                          |
| 💷 ระบบแจ้งข่าวสาร 🛛 <                                                 |                                                                                           |                | 1. เลือก วิชา                            |
| 🏷 ระบบความประพฤติ <                                                   |                                                                                           | ไม่พบข้อมูล    | 2 เลือก ระดับ                            |
| ® ระบบรับสมัครนักเรียนออนไลน์<                                        |                                                                                           |                |                                          |
| 🗐 ระบบจัดการหลักสูตร 🗸                                                |                                                                                           |                | <ol> <li>เลือก ห้องเรียน</li> </ol>      |
| บันทึกตัดเกรดรายวิชา                                                  |                                                                                           |                |                                          |
| บันทึกคะแนน รายวิชา                                                   | งหมายแหต หากเลือกวิชาแอ้วไม่ตื้นระดับชั้นใ                                                | ใงผู้เลือก แสด | นร่า ยังไข่ได้วงทุศย์เยนเรียนให้ยักเรียน |
| บันทึกตัดเกรดตัวชีวัด<br>                                             |                                                                                           | เหลือก แลง     |                                          |
| บนทุกษะแนน ต.วขาต<br>จัดการวิชาที่สอน<br>วงทะแขียงแร่งเวรางกิจก       | จะต้องดำเนินการลงทะเบียนก่อน ซึ่งจะอยู่ใง                                                 | นหัวข้อ `4.1   | การลงทะเบียนเรียนรายวิชา ์ ในลำดับถัดไป  |

4. การบันทึกคะแนนรายวิชา

| Student Care<br>ໂຈເວັຍແລ້ຮແມຄາອິສເທກາງິທຍາລັຍແລກາງຈ<br>ແລເໜືອາ ຈາກຈັ | =             | โรงเรียนมัย<br>Naresuan Univ | รยมสาธิตมหาวิทยาลัเ<br>versity Secondary Demonstra | JUISAJS     |                          | <                        |                               |                 |                 |           | 2 | Student Care<br>โรงเรียนมีชยมลาธิตบคาวิทยาลัยนเรศวร<br>น.ส.ณีชา ราครี | •           | โรงเรียนมัย<br>Naresuan Univ | รยมสาธีตมหาวิทยาลัย<br>rersity Secondary Demonstrat | IULSADS            |                 |                                |                    |                      |                | La NURU   |
|----------------------------------------------------------------------|---------------|------------------------------|----------------------------------------------------|-------------|--------------------------|--------------------------|-------------------------------|-----------------|-----------------|-----------|---|-----------------------------------------------------------------------|-------------|------------------------------|-----------------------------------------------------|--------------------|-----------------|--------------------------------|--------------------|----------------------|----------------|-----------|
| ชน้าหลัก                                                             | บันทึกคะ      | แนน รายวิชา                  |                                                    |             |                          |                          |                               |                 |                 |           |   | <ul> <li>เข้าหลัก</li> <li>เข้าหลัก</li> </ul>                        | บันทึกคะแ   | เนน รายวิชา                  |                                                     |                    |                 |                                |                    |                      |                |           |
| <ul> <li>ระบบเท็กหน้าเลาธง</li> </ul>                                | หน้าหลัก > จั | ดการีรัญสูงรัฐา > เม็นกักค   | 19771                                              |             |                          |                          |                               |                 |                 |           |   | 🛏 ระบบเร็กหน้าเสาระ 🤞                                                 | Ma Man S SP | anage is a come              | 5444 (1673)                                         |                    |                 |                                |                    |                      |                |           |
| 🗯 ระบบเข็กโฮมรูม 💦 เ                                                 |               | ภาค/ปีการศึกษา               | ภาคเรียนที่ 1/2567                                 |             | *                        |                          | 5                             |                 |                 |           |   | 🗯 າຂບບເຮົດໂສນງນ 🤞                                                     |             | ภาค/ปีการศึกษา<br>อิพา       | ภาคเรียนที่ 1/2567<br>คณิะสวละร์นี้ประบ 1 (ความนา   |                    | *               | Not name                       | Sugar              |                      |                |           |
| Gf ระบบเข็กข้าเรียนรายวิชา เ                                         |               | ີ 3ຫາ<br>ຈະຄັບ               | คณะคาสคริพินฐาน 1 (ค2110<br>มัธยมศึกษาชีพี่ 1      | 1)          | *                        | หัวข้อคะแนน<br>ห้องเรียน | หังหมด<br>มัธยมศึกษาปีที่ 1/5 |                 | *               |           |   | GP ระบบเข้าเข้าเรียนรายวิชา <                                         |             | วะดับ                        | ม้อยมศึกษาปีที่ 1                                   |                    | •               | ห <i>างอคะแนน</i><br>ห้องเรียน | มัธยมศึกษาปีที่ 1  | /5                   | *              |           |
| ระบบเขียงร้างรียนออนไลน์ <                                           |               | เรียงตาม                     | รพัสนักเรียน                                       |             |                          |                          |                               |                 |                 |           |   | ระบบเข็กเข้าเรียนออนไลน์ <                                            |             | เรียงตาม                     | รพัสนักเรียน                                        |                    | •               | _                              |                    |                      |                |           |
| 🖻 ຈະນນກາວບ້ານ K                                                      |               |                              |                                                    |             | ศัมหา                    |                          |                               |                 |                 | 12 10     |   | ระบบการบ้าน ง<br>สามารถบนการบ้าน ง                                    |             |                              |                                                     |                    | คันก            | n                              |                    |                      |                | GF แก้ไข  |
|                                                                      |               |                              |                                                    |             |                          |                          |                               |                 |                 |           |   | ชา เอบบแจรามประพฤติ «                                                 |             |                              |                                                     |                    |                 |                                |                    |                      |                |           |
| ສັງ ຈາກເຈົ້າຫນ້ອງນັກເຈັ້ນແຜນໃຫນ່                                     | и             | รพัสนักเรียน                 | ชื่อ-นามสกุล นักเรียน                              | ห้องเรียน 1 | เล่น คะแนนสอบกลางภาค (2) | ) คะแนนเก็บระห           | ว่างเรียน (50) คะแนนส         | สอบปลายภาค (30) | รา เครแบบ (100) | ผู้บันทึก |   | 🕲 ระบบวันสมัครนักเรียนออนไลน์ <                                       | 11          | รพัสนักเรียน                 | ซือ-นามสกุล นักเรียน                                | ห้องเรียน ชื่อแก่น | คะแมนสอบกลางภาค | (20) คะแบบเกิง                 | เระหว่างเรียน (50) | คะแมนสอบปลายภาค (30) | รวมคะแบบ (100) | ผู้บันทึก |
|                                                                      | 1             | 67960185                     | ด.ช.กฤททัล บุตระสอน                                | ม.1/5       |                          |                          |                               |                 | - S-            |           |   | B Tra a discontrationers                                              | 1           | 67960185                     | ค.ช.กฤคทัส บุคระสอน                                 | 11.1/5             |                 | 0                              |                    |                      |                |           |
| 🥔 ระบบจุดการหลกสูตร 🗸                                                | 2             | 67960352                     | ด.ช.กอบโซค คลังหีรัญ                               | ¥1.1/5      |                          |                          |                               |                 | - 9             | 1         |   | า้มเมื่อสัฒนระกรเกิดก                                                 | 2           | 67960352                     | ด.ข.กอบโซค คลังหีวัญ                                | 11.1/5             |                 |                                |                    |                      | 27             |           |
| บนทกลดเกรดรายวงา<br>                                                 | 3             | 67960604                     | ด.ช.กิดดิพัทธ์ กระต่ายน้อย                         | ม.1/5       |                          |                          |                               |                 |                 |           |   | บันทึกคะแนน รายวิชา                                                   | 3           | 67960604                     | ด.ช.กิดติทัทธ์ กระด่ายน้อย                          | u.1/5              |                 |                                |                    |                      |                |           |
| บันทึกตัดเกรดตัวขึ้วัด                                               | 4             | 67960673                     | ค.ณู.เกณิกา ใจมูลวงศ์                              | ¥J.1/5      |                          |                          |                               |                 |                 | 345       |   | บันทึกตัดเกรดดัวซี้วัด                                                | 4           | 67960673                     | ศ.ณ.เกณีกา ใจมูลวงศ์                                | 11.1/5             |                 |                                |                    |                      | 2.0            |           |
| บันทึกคะแนน ดัวซี้วัด                                                | 5             | 67960864                     | ค.ช.จิรภัทร จันทะโน                                | u.1/5       |                          |                          |                               |                 | 2               | 1         |   | บันทึกคะแบบ ดัวซี้วัด<br>วันการวิตาที่สวน                             | 5           | 67960864                     | ด.ช.จิรภัทร จันทะโน                                 | 31.1/5             |                 |                                |                    |                      | - a            |           |
| จพการวชาทสอน<br>วงกระมีสมเร็จ แระเรียว                               | 6             | 67960901                     | ທ. ພ. ຈີຣຳຍຸ ແລ່ງແມ                                | ນ.1/5       |                          |                          |                               |                 |                 |           | - | องพะเบิมบริสมรรมอิตา                                                  | 6           | 67960901                     | ທ.ສ.ຈີວາຍູ ເຜົ່າແມ                                  | 11.1/5             |                 |                                |                    | 6                    |                |           |

### กดปุ่ม `แก้ไข" แล้วจะสามารถแก้ไขคะแนนในแต่ละช่องได้ (สังเกตได้จาก ถ้าช่องเป็นสีเทาจะแก้ไขไม่ได้ จะต้องเป็นสีขาว) เมื่อกรอกข้อมูลเรียบร้อย ให้กดปุ่ม `บันทึก" ที่ด้านล่างสุด จะอยู่ถัดจากชื่อนักเรียนคนสุดท้าย

| 39 | 67965463 | ด.ช.สุทัศพล มีใชโย | ม.1/5 |        |  | - | - |
|----|----------|--------------------|-------|--------|--|---|---|
|    |          |                    |       | บันทึก |  |   |   |
|    |          |                    |       |        |  |   |   |

### 4.1 การลงทะเบียนเรียนรายวิชา

# เลือกเมนู โระบบจัดการหลักสูตร" >> เลือกเมนูข่อข โลงทะเบียนเรียนรายวิชา"

2. เลือก `วิชา"
 3. กดปุ่ม `ค้นหา"
 4. กดปุ่ม `เพิ่ม"

🗐 ระบบจัดการหลักสูตร

×

บันทึกตัดเกรดรายวิชา บันทึกคะแนน รายวิชา บันทึกตัดเกรดตัวชี้วัด บันทึกคะแนน ตัวชี้วัด จัดการวิชาที่สอน **ลงทะเบียนเรียนรายวิชา** 

จัดการวิชา

| ภาค/ปีการศึกษ <sup>,</sup>                      | <b>า</b> ภาคเรียนที่ 1/2567                       | • วิชา                                                               | จำนวนจริงและพหุนาม (ค31201)        | • (2)                                                                                                    |
|-------------------------------------------------|---------------------------------------------------|----------------------------------------------------------------------|------------------------------------|----------------------------------------------------------------------------------------------------|
|                                                 |                                                   | ค้นหา                                                                | 3)                                 |                                                                                                    |
| <sup>ฦง</sup> 50 ✔ รายก                         | าร                                                | d                                                                    | ¥ d                                | 4 💿 เพิ่ม                                                                                                    |
| ดง <u>50</u> ✔ รายก<br>#                        | าร<br><b>รหัสนักเรียน</b>                         | ชื่อ-นามสกุล                                                         | ห้องเรียน                          | <ul> <li>4</li> <li>สถานะ</li> </ul>                                                                                  |
| ดง <u>50</u> <b>ง</b> รายก<br>#<br>] 1          | าร<br><b>รหัสนักเรียน</b><br>66982560             | <b>ชื่อ-นามสกุล</b><br>นายวีรภัทร พจนานุวัตร                         | <b>ห้องเรียน</b><br>ม.4/1          | <ul> <li>4</li> <li>สถานะ</li> <li>กำลังศึกษา</li> </ul>                                                              |
| ดง <u>50</u> <b>∨</b> รายก<br>] #<br>] 1<br>] 2 | าร<br><b>รหัสนักเรียน</b><br>66982560<br>67980749 | <b>ชื่อ-นามสกุล</b><br>นายวีรภัทร พจนานุวัตร<br>น.ส.ณัฏฐณิซา ปทุมวัน | <b>ห้องเรียน</b><br>ม.4/1<br>ม.4/1 | <ul> <li>4</li> <li>              สถานะ<br/>กำลังศึกษา          </li> <li>             กำลังศึกษา         </li> </ul> |

### 4.1 การลงทะเบียนเรียนรายวิชา

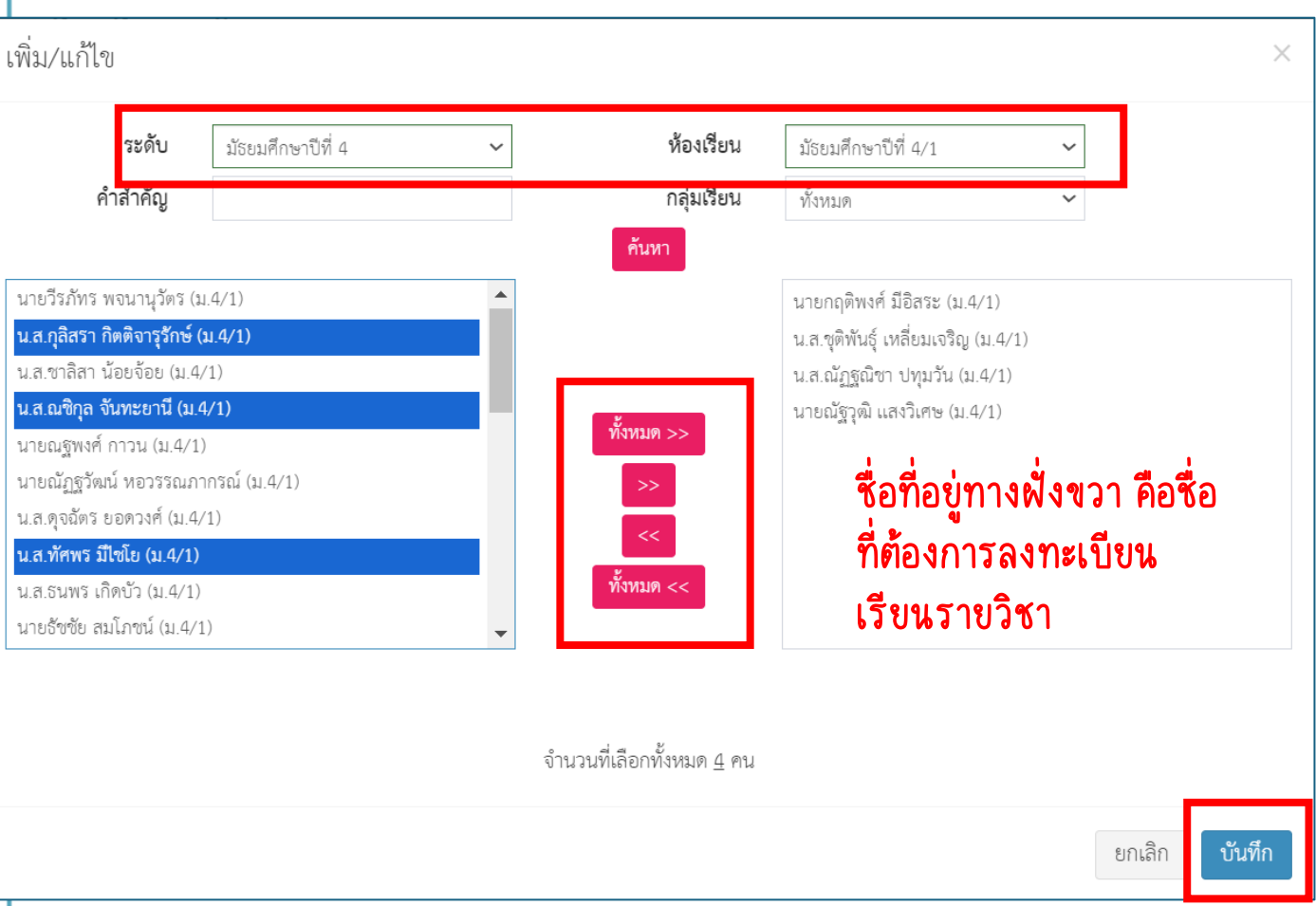

1. การค้นหา

วิธีที่ 1 นำรหัสนักเรียน หรือ ชื่อนักเรียน ไปใส่ในช่อง โคำสำคัญ แล้วกดปุ่ม โค้นหา (เหมาะสำหรับทำทีละคน) 11

วิธีที่ 2 เลือก ระดับชั้น และ ห้องเรียน แล้วกดปุ่ม `ค้นหา'' (ชื่อนักเรียนจะมาเป็นห้องเรียน)

 หากอาจารข์ต้องการนำชื่อนักเรียนฝั่งขวาออก ให้เลือกชื่อนักเรียนที่ ต้องการแล้วกดปุ่ม `<< ชื่อนักเรียนจะกลับไปอยู่ฝั่งช้าย</li>

 เมื่ออาจารข์เพิ่มนักเรียนครบตามจำนวนแล้วให้กดปุ่ม ับันทึก ้ ถือเป็นการเสร็จสิ้นกระบวนการเพิ่มนักเรียนเข้ารายวิชา

ระวัง !! เมื่อกดบันทึกแล้ว อาจารย์จะไม่สามารถลบรายชื่อที่ลงทะเบียนเกินมาได้ จะต้องติดต่อเจ้าหน้าที่ (คุณชุษณะ) เท่านั้น โดยการแจ้งรหัสและชื่อรายวิชา คุณชุษณะจะทำการลบรายชื่อทั้งหมด แล้วอาจารย์จะต้องลงทะเบียนเรียนใหม่

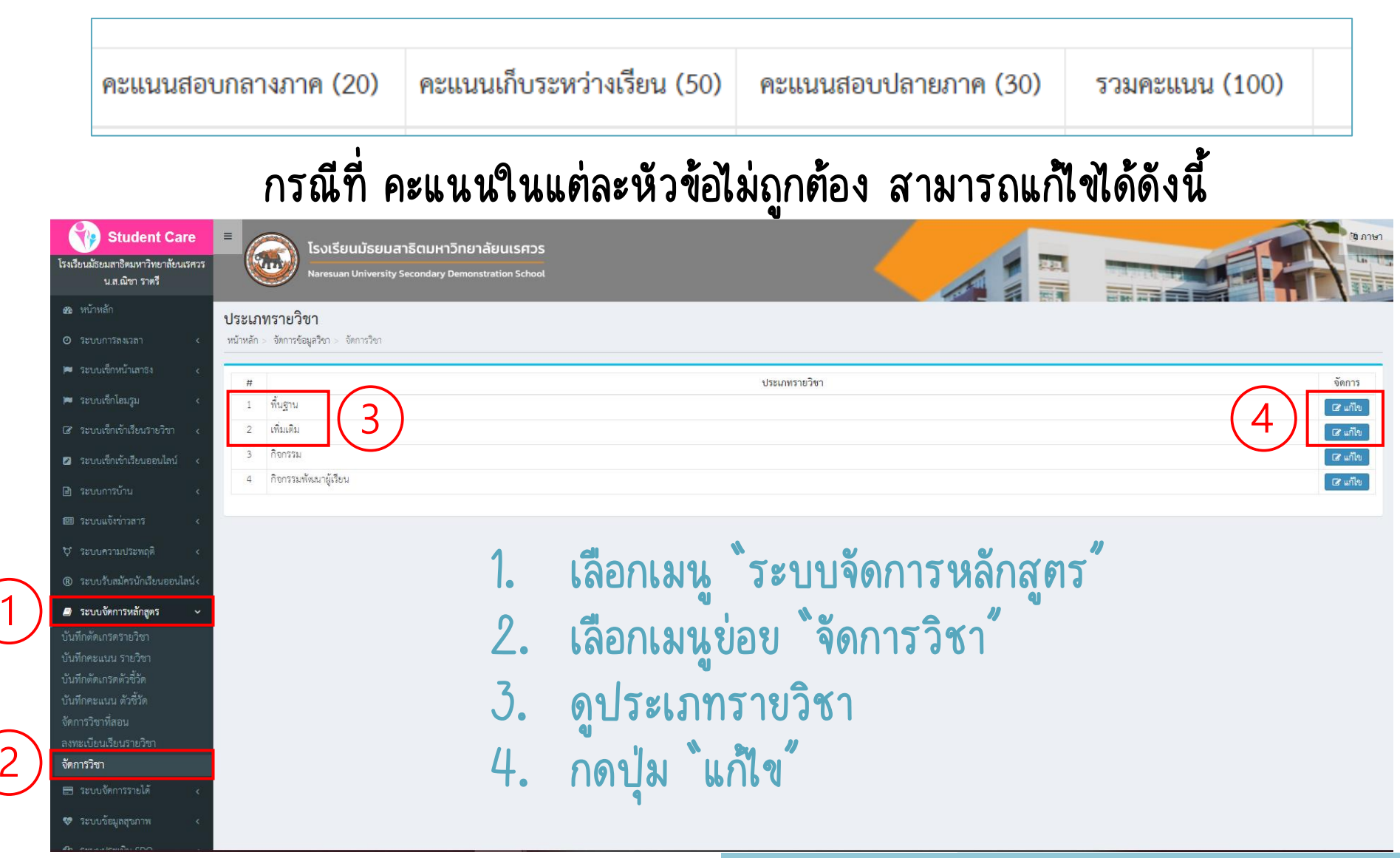

- 1. เลือกกลุ่มรายวิชา ตามกลุ่มสาระการเรียนรู้
- 2. เลือกระดับการศึกษา
  - โม้ธยมศึกษาตอนต้น หรือ มัธยมศึกษาตอนปลาย] (เพื่อให้ง่ายต่อการค้นหามากขึ้น)
     ระบุ ชั้นปี (ทั้งนี้รายวิชา Slot จะไม่ถูกระบุชั้นปี ให้เลือก "ทั้งหมด")

13

3. กด ๊ค้นหา้

|             | กลุ่มวิชา ทั้งหมด |    | <b>*</b> | ระดับการศึกษา | ทั้งหมด | 🔹 ทั้งหมด 👻 |             |
|-------------|-------------------|----|----------|---------------|---------|-------------|-------------|
|             | คำสำคัญ           |    | r        |               |         |             |             |
|             |                   |    |          | ค้นหา         |         |             |             |
|             |                   |    | -        |               |         |             | ⊕ เพื่ม 💽 🖨 |
|             |                   |    |          |               |         |             |             |
| 50 🗸 รายการ |                   |    |          |               |         |             |             |
| 50 🗸 รายการ | 11                | 11 | 11       |               | ระดับ   |             |             |

1. ดูรายวิชาที่ต้องการแก้ไข
 2. กดปุ่ม แก้ไข

|    |               | กลุ่ม                | <b>ว้ชา</b> กลุ่ม         | เวิชาคณิตศาสตร์                                   |                                | •                     | ระดับการ                                            | ศึกษา เ                                          | วัธยมศึกษาตอนต้น          | •                      | ทั้งหมด 🗸                                   |                                                                                |                                                                       |
|----|---------------|----------------------|---------------------------|---------------------------------------------------|--------------------------------|-----------------------|-----------------------------------------------------|--------------------------------------------------|---------------------------|------------------------|---------------------------------------------|--------------------------------------------------------------------------------|-----------------------------------------------------------------------|
|    |               | คำสำ                 | คัญ                       |                                                   |                                |                       |                                                     |                                                  |                           |                        |                                             |                                                                                |                                                                       |
|    |               |                      |                           |                                                   |                                |                       | ค้นหา                                               |                                                  |                           |                        |                                             |                                                                                |                                                                       |
|    |               |                      |                           |                                                   |                                |                       |                                                     |                                                  |                           |                        |                                             |                                                                                |                                                                       |
|    |               |                      |                           |                                                   |                                |                       |                                                     |                                                  |                           |                        |                                             | <b>A</b> 1                                                                     | W11 🖸 a1                                                              |
| 50 | 0 🗸           | รายการ               |                           |                                                   |                                |                       |                                                     |                                                  |                           |                        |                                             | <b>O</b> 1                                                                     | ເພນ 🕒 ລບ                                                              |
| 50 | 0 🗸           | รายการ               | (                         | 1                                                 | 14                             | 1+                    | 10                                                  | ระดับ                                            | 14                        |                        |                                             | 0                                                                              | ອ ลบ                                                                  |
| 50 | 0 ~<br>#      | รายการ               | รหัสวิขา                  | ) ปู่ใ                                            | ่มำ<br>รหัสวิชา<br>(EN)        | ชื่อวิชา<br>(EN)      | ชื่อกลุ่ม<br>วิชาว                                  | ระดับ 👔<br>การ<br>ศึกษา                          | จำนวน<br>เรียบ(ควบ)       | หน่วยกิด               | ผู้แก้ไข<br>ล่าสด                           | ุ รันที่<br>แก้ไข                                                              | ັ                                                                     |
| 50 | 0 ~<br>#      | รายการ<br>ลำดับ      | รหัสวิชา                  | ป<br>ชื่อวิชา<br>อณิตศาสตร์ะ                      | <b>มา</b><br>รหัสวิชา<br>(EN)  | ชื่อวิชา<br>(EN)      | ชื่อกลุ่ม<br>วิชา                                   | ระดับ<br>การ<br>ศึกษา                            | จำนวน<br>เรียน(คาบ)       | หน่วยกิต               | ผู้แก้ไข<br>ล่าสุด                          | วันที่<br>แก้ไข<br>28 อ.ย. €                                                   | олого<br>Содота                                                       |
| 50 | 0 ~<br>#<br>1 | รายการ<br>ຄຳດັບ<br>↓ | <b>รหัสวิชา</b><br>ค21101 | <b>โก้</b><br>ชื่อวิชา<br>คณิตศาสตร์พื้น<br>ฐาน 1 | ู่ไต้<br>รหัสวิชา<br>(EN)<br>- | ชื่อวิชา<br>(EN)<br>- | <b>ชื่อกลุ่ม</b><br>วิชา<br>กลุ่มวิชา<br>คณิตศาสตร์ | ระดับ เา<br>การ<br>ศึกษา<br>มัธยมศึกษา<br>ตอนต้น | จำนวน<br>เรียน(คาบ)<br>60 | <b>หน่วยกิต</b><br>1.5 | <b>ผู้แก้ไข</b><br>ล่าสุด<br>น.ส.ณิชา ราตรี | <ul> <li>รันที่</li> <li>แก้ไข</li> <li>28 ก.ย. 6</li> <li>09:55 น.</li> </ul> | <ul> <li>พัม</li> <li>ลัง</li> <li>จังการ</li> <li>เข้าสาง</li> </ul> |

### หน้าต่างจะแสดงหน้าข้อมูลรายวิชา

ขอให้อาจารย์ทุกท่าน ห้าม แก้ไขรายละเอียดข้อมูลรายวิชาในหน้านี้โดยเด็ดขาด

| โรงเรียนมัธยมสาธิตมหาวิทยาลัยนเรศวร<br>น.ส.ณิชา ราตรี | Naresuan University Second                                             | ary Demonstration School                      |                                       |                  |       |
|-------------------------------------------------------|------------------------------------------------------------------------|-----------------------------------------------|---------------------------------------|------------------|-------|
| 🛚 หน้าหลัก                                            | ข้อมูลรายวิชา                                                          |                                               | Carter Let-                           |                  |       |
| 🕑 ระบบการลงเวลา 🛛 <                                   | <b>บ</b><br>หน้าหลัก >  จัดการข้อมูลวิชา >  จัดการวิชา >  ประเภทร<br>- | ายวิชา พื้นฐาน > เพิ่ม/แก้ไข จัดการวิชา คณิตศ | เสตร์พื้นฐาน 1                        |                  |       |
| 🍽 ระบบเซ็กหน้าเสาธง 🛛 <                               | ข้อมูลรายวิชา หัวข้อคะแนน เกณฑ์การวัด                                  | าผล หน่วยการเรียนรู้ หัวข้อการบ               | ระเมิน                                |                  |       |
| 🎮 ระบบเซ็กโฮมรูม 🛛 <                                  |                                                                        | y .                                           |                                       |                  |       |
| 🕼 ระบบเซ็กเข้าเรียนรายวิชา <                          | ประเภทวิชา                                                             | พื้นฐาน 👻                                     |                                       | y a v            |       |
| 🛿 ระบบเซ็กเข้าเรียนออนไลน์ <                          | กลุ่มวิชา                                                              | กลุมวชาคณตศาสตร์                              | ระดับการศึกษา                         | มธียมศกษาตอนตน 🚽 | 1 💌   |
| 🖹 ระบบการบ้าน <                                       | รทศ งข เ<br>ชื่อรายวิชา                                                | คณิตศาสตร์พื้นฐาน 1                           | จัทส รูขาเนเอกสาร<br>ชื่อวิชาในเอกสาร |                  |       |
| 🕮 ระบบแจ้งข่าวสาร 🛛 <                                 | รหัสวิชา (EN)                                                          | MA21101                                       | รหัสวิชาในเอกสาร (EN)                 |                  |       |
| ซ ระบบความประพฤติ <                                   | ชื่อวิชาภาษาอังกฤษ                                                     | Mathematics 1                                 | ชื่อวิชาในเอกสาร (EN)                 |                  |       |
| <ul> <li>(R) ระบบรับสมัครนักเรียนออนไลน์</li> </ul>   | จำนวนหน่วยกิต                                                          | 1.5                                           |                                       |                  |       |
|                                                       | จำนวนเรียน(คาบ)                                                        | 60                                            | e // ey e                             | <b>A</b>         | × 4   |
| 🧧 ระบบงตการหลกสูตร 🗸                                  | จำนวนเรียน(คาบ)/สัปดาห์                                                | 3                                             | หาม แกเขขอ                            | มูลรายวชา        | เหนาน |
| บันทึกตัดเกรดรายวิชา                                  | จำนวนเรียนขั้นต่ำ(คาบ)                                                 |                                               |                                       | 9                |       |
| บันทึกคะแนน รายวิชา                                   | ประเภทการวัดผล                                                         | ์ ดิ คะแนน ◯ ผ่าน/ไม่ผ่าน                     |                                       |                  |       |
| บันทึกตัดเกรดตัวชีวัด<br>บันทึกคะแนน ตัวชี้วัด        |                                                                        | [                                             | บันทึก ยกเลิก                         |                  |       |

|            | <ol> <li>เลือก `หัวข้อคะแนน"</li> <li>กดปุ่ม `แก้ไข" ประเภทหัวข้อที่ต้องการแก้ไข</li> <li>จะมีหน้าต่าง Pop up ขึ้นมาให้แก้คะแนน</li> </ol> |                      |                                           |                           |                          |             |                              |              | เพิ่ม/แก้ไข จัดการหัวข้อคะแนน |   |  |  |  |
|------------|----------------------------------------------------------------------------------------------------|----------------------|-------------------------------------------|---------------------------|--------------------------|-------------|------------------------------|--------------|-------------------------------|---|--|--|--|
|            |                                                                                                    |                      |                                           |                           |                          |             |                              |              | ภาคเรียนที่ 1/2567            | • |  |  |  |
|            |                                                                                                    |                      |                                           |                           |                          |             |                              |              | คะแนนสอบกลางภาค               |   |  |  |  |
|            |                                                                                                    |                      |                                           |                           |                          |             |                              |              | midterm                       |   |  |  |  |
| หัวข้อค    | ะแนน                                                                                                    |                      | ¥                                         | , Y                       |                          |             |                              | คะแนนเต็ม    | 20                            |   |  |  |  |
| หน้าหลัก > | จัดการข้อมูล                                                                                                    | วิชา >  จัดการวิชา > | ประเภทรายวิชา พื้นฐาน > เพิ่ม/แก้ไข จัดกา | รวิชา คณิตศาสตร์พื้นฐาน 1 |                          |             |                              | ผ่านเกณฑ์    | 10                            |   |  |  |  |
| ข้อมูลรา   | ยวิชา หั                                                                                                    | ัวข้อคะแนน เกล       | นฑ์การวัดผล หน่วยการเรียนรู้              | หัวข้อการประเมิน          |                          |             |                              | ประเภท       | กลางภาค                       | • |  |  |  |
|            |                                                                                                    | 6 (2011 000          | ŤoŤoonusu                                 |                           | onus nu <sup>di</sup> nu | ส่วนแอกเหร็ | <i>ขึ้น ที่</i> ใจเรื่อสอ    | ➡ เพิ่ม ➡ ลบ | +                             |   |  |  |  |
|            | #<br>1                                                                                                    | กลางภาค              | คะแนนสอบกลางภาค                           | midterm                   | 20                       | 10          | ผู้เกาะขอ 1 อุพ<br>ผัดแลระบบ | รังการ       |                               |   |  |  |  |
|            | 2                                                                                                    | หลังกลางภาค          | คะแนนเก็บระหว่างเรียน                     | accumulated score         | 50                       | 25          | งง<br>ผู้ดูแลระบบ            | โฮ แก้ไข     |                               |   |  |  |  |
|            | 3                                                                                                    | ปลายภาค              | คะแนนสอบปลายภาค                           | end of term               | 30                       | 15          | ผู้ดูแลระบบ                  | เฮ แก้ไข     |                               |   |  |  |  |
|            |                                                                                                    |                      |                                           | รวมทั้งสิ่                | น 100                    |             |                              |              |                               | _ |  |  |  |
|            |                                                                                                    |                      |                                           | ยกเลิก                    |                          |             |                              |              |                               |   |  |  |  |

### 6. การกำหนดเกณฑ์การวัดผล

#### เกณฑ์การวัดผล

หน้าหลัก > จัดการข้อมูลวิชา > จัดการวิชา > ประเภทรายวิชา พื้นฐาน > เพิ่ม/แก้ไข จัดการวิชา คณิตศาสตร์พื้นฐาน 1

| ข้อมูลรายวิชา หัวข้อ               | คะแนน เกณฑ์การวัดเ     | เล หน่วยการเรียนรู้ | หัวข้อการประเมิน |     |       |     |   |  |  |  |  |
|------------------------------------|------------------------|---------------------|------------------|-----|-------|-----|---|--|--|--|--|
| วิชา : ค21101 คณิตศาส<br>ฟื้นฐาน 1 | ตร์ ภาค/ปีการ<br>ศึกษา | ภาคเรียนที่ 1/2567  | ~                |     |       |     |   |  |  |  |  |
| คะแนนเต็ม 100 คะแนน                |                        |                     |                  |     |       |     |   |  |  |  |  |
| ตั้งแต่                            | 80                     | คะแนน               | แปรผล            | 4   | คำนวณ | 4   | • |  |  |  |  |
| ตั้งแต่                            | 75                     | คะแนน               | แปรผล            | 3.5 | คำนวณ | 3.5 | • |  |  |  |  |
| ตั้งแต่                            | 70                     | คะแนน               | แปรผล            | 3   | คำนวณ | 3   | • |  |  |  |  |
| ตั้งแต่                            | 65                     | คะแนน               | แปรผล            | 2.5 | คำนวณ | 2.5 | • |  |  |  |  |
| ตั้งแต่                            | 60                     | คะแนน               | แปรผล            | 2   | คำนวณ | 2   | • |  |  |  |  |
| ตั้งแต่                            | 55                     | คะแนน               | แปรผล            | 1.5 | คำนวณ | 1.5 | • |  |  |  |  |
| ตั้งแต่                            | 50                     | คะแนน               | แปรผล            | 1   | คำนวณ | 1   | • |  |  |  |  |
| ตั้งแต่                            | 0                      | คะแนน               | แปรผล            | 0   | คำนวณ | 0   | • |  |  |  |  |
|                                    |                        |                     |                  |     |       |     | • |  |  |  |  |

หน่วยทะเบียนและประมวลผล โรงเรียนมัธยมสาธิตมหาวิทยาลัยนเรศวร

17

### 7. การบันทึกการตัดเกรดรายวิชา

1. เลือกเมนู โระบบจัดการหลักสูตร >> เลือกเมนูข่อข โบ้นทึกตัดเกรดราขวิชา

2. เลือก `ิวิชา"
 3. เลือก `ระดับ"
 4. เลือก `ห้องเรียน
 5. กดปุ่ม `ค้นหา"

|              | 4                                                                     |                                                                                                    |
|--------------|-----------------------------------------------------------------------|----------------------------------------------------------------------------------------------------|
| 19L <b>"</b> | Student Care<br>โรงเรียนมัธยมสาธิตมหาวิทยาลัยนเรศวร<br>น.ส.ณิซา ราตรี | E         โรงเรียนมัธยมสาธิตมหาวิทยาลัยนเรศวร           Naresuan University Secondary Demonstration School |
| <i>I</i> I   | 🛛 หน้าหลัก                                                            | บันทึกตัดเกรดรายวิชา                                                                                       |
|              | 🕑 ระบบการลงเวลา 🛛 <                                                   | หน้าหลัก > - จัดการข้อมูลวิชา > บันทึกตัดเกรตรายวิชา                                                       |
|              | 🏴 ระบบเซ็กหน้าเสาธง 🛛 <                                               | (2)                                                                                                    |
|              | 🍽 ระบบเซ็กโฮมรูม 🛛 🗸                                                  | <b>ภาค/ปีการศึกษา</b> ภาคเรียนที่ 1/2567 - <b>วิชา</b> กรุณาเลือก -                                        |
|              | 🕼 ระบบเซ็กเข้าเรียนรายวิชา <                                          | ระดับ กรุณาเลือก 4 ห้องเรียน ทั้งหมด                                                                       |
|              | 😰 ระบบเซ็กเข้าเรียนออนไลน์ <                                          | เรียงตาม รหสนกเวชน นี้ แสดงผล ภาคการศกษา                                                                   |
|              | 🖹 ระบบการบ้าน <                                                       | ไม่พบข้อมูล                                                                                                |
|              | 💷 ระบบแจ้งข่าวสาร 🛛 <                                                 | 5                                                                                                    |
|              | 🗘 ระบบความประพฤติ <                                                   |                                                                                                    |
|              | ® ระบบรับสมัครนักเรียนออนไลน์<                                        |                                                                                                    |
|              | 🗐 ระบบจัดการหลักสตร 🗸                                                 |                                                                                                    |
|              | บันทึกตัดเกรดรายวิชา                                                  |                                                                                                    |
|              | บันทึกคะแนน รายวิชา                                                   |                                                                                                    |
|              | บันทึกตัดเกรดตัวชีวัด                                                 |                                                                                                    |

### 7. การบันทึกการตัดเกรดรายวิชา

# 1. กดปุ่ม แก้ไข้

2. ครวจสอบความถูกต้องของเกรด หากต้องการเปลี่ยนเกรดเป็น ร, มส, ผ, มผ ให้กดลูกศรเพื่อเลือกข้อมูล
 3. เมื่อเรียบร้อยแล้ว ให้กดปุ่ม บันทึก (ปุ่มอยู่ด้านล่างสุด)

| <b>บันทึ</b><br>หน้าหล้ | <b>กตัดเกรด</b> '<br>ัก > จัดการซ้อมุ | ร <b>ายวิชา</b><br>มูลวิชา > บันทึกด้ | ัดเกริตรายวิชา                                                                                                  |          |                          |                                                                    |                          |                                         | 4            | ]         |          |           | _ |
|-------------------------|---------------------------------------|---------------------------------------|----------------------------------------------------------------------------------------------------|----------|--------------------------|--------------------------------------------------------------------|--------------------------|-----------------------------------------|--------------|-----------|----------|-----------|---|
|                         | ภาค/ปี                                | การศึกษา<br>ระดับ<br>เรียงตาม         | <b>ารศึกษา</b> ภาคเรียนที่ 1/2567 <b>-</b><br>ระดับ มัธยมศึกษาปีที่ 1 <b>-</b><br>รียงตาม รหัสนักเรียน <b>-</b> |          |                          | ริชา คณิตศาสต<br>ห้องเรียน มัธยมศึกษา<br>แสดงผล ภาคการศึก<br>คันหา |                          | 3.5<br>3 1<br>0: 2.5<br>9 2<br>1.5<br>1 |              |           |          |           |   |
| #                       | รหัสนักเรียน                          | ชื่อ-นามสกุ:<br>นักเรียน              | ล ห้องเรียน                                                                                                    | ชื่อเล่น | คะแนนสอบกลาง<br>ภาค (20) | คะแนนเก็บ<br>ระหว่างเรียน (50)                                     | คะแนนสอบปลาย<br>ภาค (30) | รวม<br>คะแนน<br>(100)                   | 0<br>ร<br>มส | แก้ตัว    | หมายเหตุ | ผู้บันทึก |   |
| 1                       | 67960185                              | ด.ช.กฤตพัส บุต<br>สอน                 | าระ ม.1/5                                                                                                    |          | -                        | -                                                                  | -                        | 0                                       | ß            | ไม่ระบุ 🗸 |          | -         |   |
| 2                       | 67960352                              | ด.ช.กอบโชค ค<br>หิรัญ                 | ลัง ม.1/5                                                                                                    |          | -                        | -                                                                  | -                        | 0                                       | มผ<br>ไม่ระบ | ไม่ระบุ 🗸 |          | -         |   |
| 3                       | 67960604                              | ด.ซ.กิตติพัทธ์<br>กระต่ายน้อย         | ม.1/5                                                                                                    |          | -                        | -                                                                  | -                        | 0                                       | 0 ~          | ไม่ระบุ 🗸 |          | -         |   |
| 4                       | 67960673                              | ด.ญ.เกณิกา ใจ<br>วงศ์                 | มูล ม.1/5                                                                                                    |          | -                        | -                                                                  | -                        | 0                                       | 0 ~          | ไม่ระบุ 🗸 |          | -         |   |